【登録情報変更手順】

- メールに添付されている「モバイルサイト」にアクセスします。
- TOP を選択します。
- ・URL を直接入力しても表示されます。 URL http://sc.machicomi.jp/ninuk132/
- ・ログインします。
  ※ログインする際のメールアドレスは、登録したメールアドレスにしてください。
- ログインメールが届きます。
- ・記載されたTOP ページのURLを選択します。
- ・登録情報変更を選択します。

以下の手順は画面の表示通りに行います。